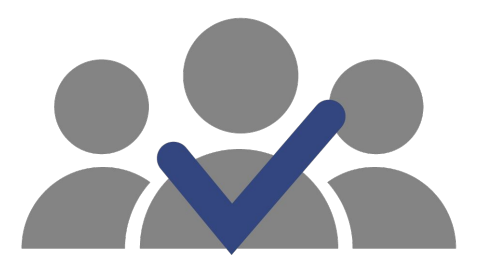

## SisEnex

Sistema de Avaliação do Enex

### MANUAL DE USO DO AVALIADOR 2020

### Apresentação

O Sistema de Avaliação do Enex (SisEnex) é uma solução que visa automatizar; tornar mais eficiente e seguro o processo de avaliação do Encontro de Extensão da Universidade Federal da Paraíba. Ele consiste em um sistema de informação que possibilita a avaliação pelos servidores (docentes ou técnicos administrativos de nível superior) dos projetos que participarão do Encontro de Extensão - ENEX 2020.

## Quem são os Avaliadores?

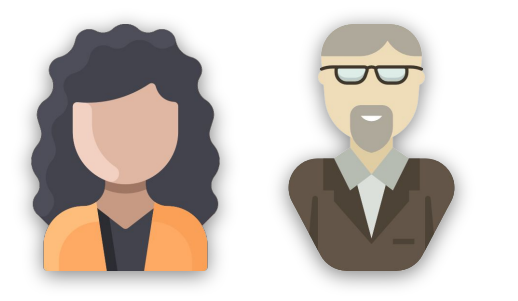

**Avaliadores** 

Docentes ou Técnicos(as) administrativos(as) aptos(as) a realizar uma avaliação da apresentação de um projeto no ENEX. Eles atuarão avaliando os vídeos ou as e-tertúlias.

## **Competências do Avaliador**

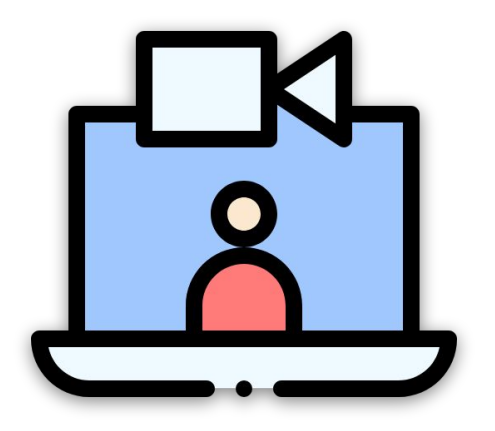

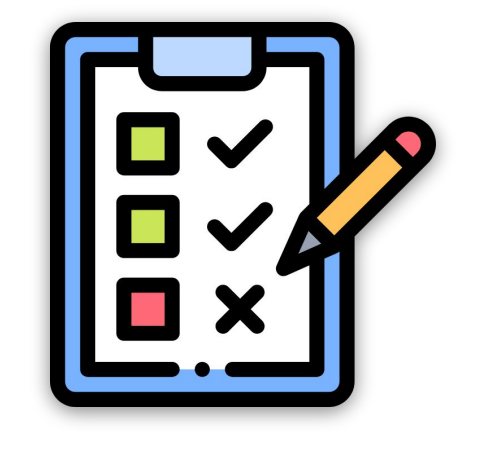

#### Assistir às e-Tertúlias/Vídeos

Avaliar os Projetos

## No SisEnex, o avaliador irá ...

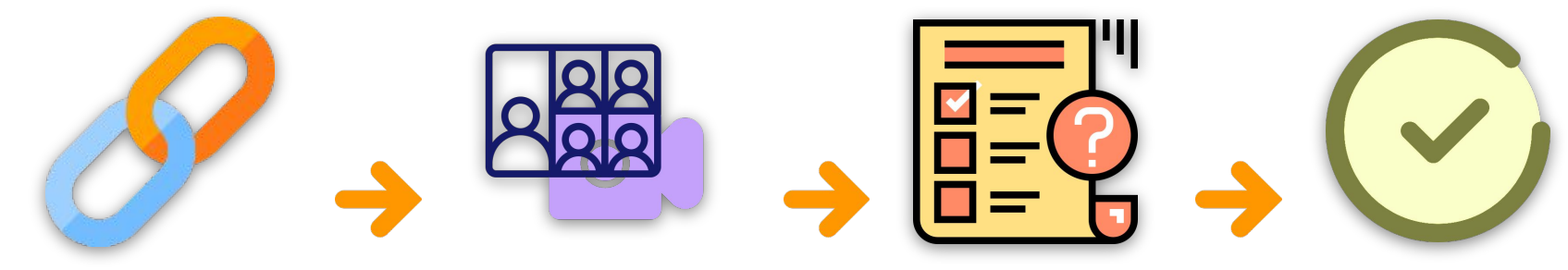

Acessar o link do vídeo ou da e-Tertúlia Assistir o vídeo ou a apresentação na e-Tertúlia

Realizar a avaliação

Finalizar a avaliação

## Critérios de Avaliação

- 1. Demonstrou aspectos da interdisciplinaridade e interprofissionalidade?
- 2. Demonstrou a readequação do projeto para o período de atividades virtuais em decorrência da pandemia do coronavírus neste ano de 2020?
- 3. Demonstrou o público alvo do projeto (comunidade externa a UFPB)?
- 4. Demonstrou os objetivos e metodologia do projeto?
- 5. Demonstrou a contribuição da experiência extensionista na formação acadêmico-profissional e cidadã do discente?
- 6. Demonstrou o impacto social do projeto no tocante ao compromisso com a transformação de problemática social e sua contribuição para empoderamento do cidadão, grupos, instituições, ONG's e Organização Social?
- 7. O projeto contribui para o alcance dos Objetivos e Metas para o Desenvolvimento Sustentável (ODS)
- 8. Houve cumprimento do tempo designado para apresentação?

### Qual dispositivo você utilizará para a avaliação?

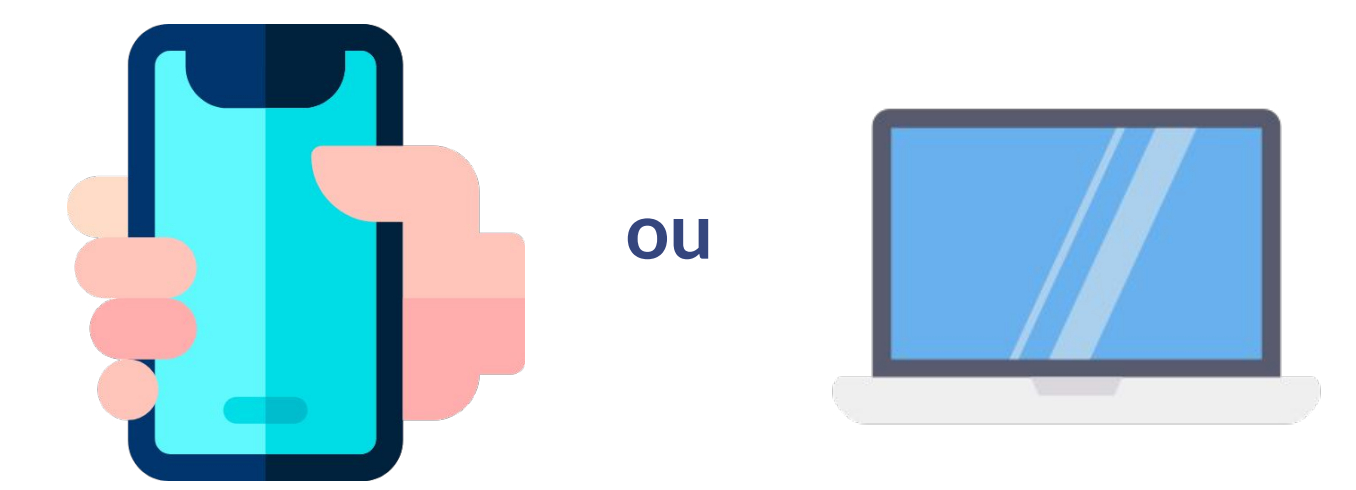

Dispositivo Móvel (Tablet ou Smartphone)

Notebook / Desktop

Clique na imagem para ir direto ao tópico do seu interesse!

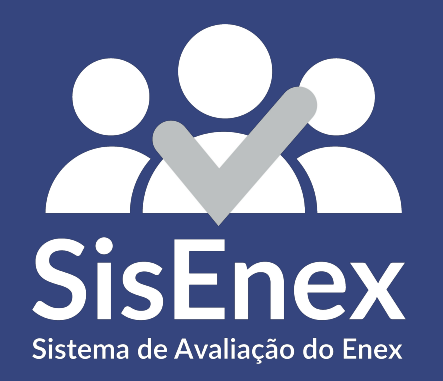

# **AVALIANDO A E-TERTÚLIA**

através de um Dispositivo Móvel

## **BAIXE O APLICATIVO**

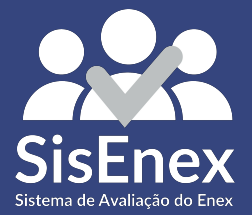

### **Baixar o Sisenex**

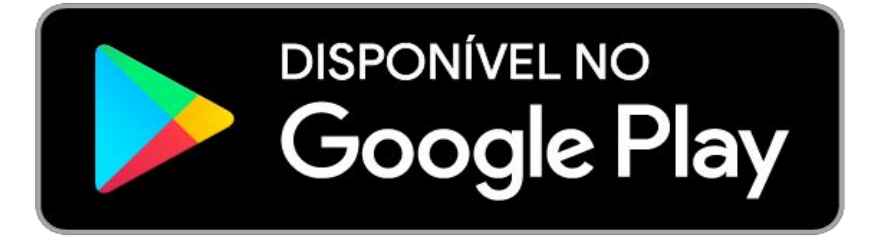

### DISPONÍVEL NA AppStore

#### **CLIQUE AQUI** para

baixar ou atualizar aplicativo para o seu Android.

#### **CLIQUE AQUI** para

baixar ou atualizar aplicativo para o seu iPhone.

## **ENTRAR NO APLICATIVO**

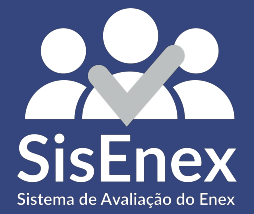

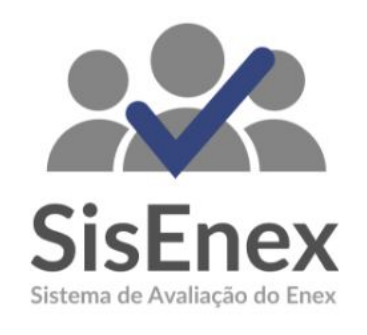

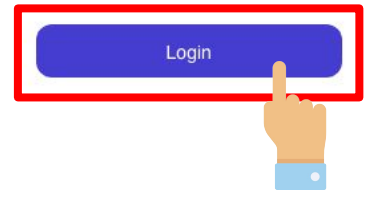

Para ter acesso às avaliações, é necessário entrar no aplicativo. Para isso, basta clicar no botão **LOGIN** e em seguida inserir suas credenciais utilizadas no SIGAA

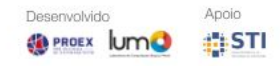

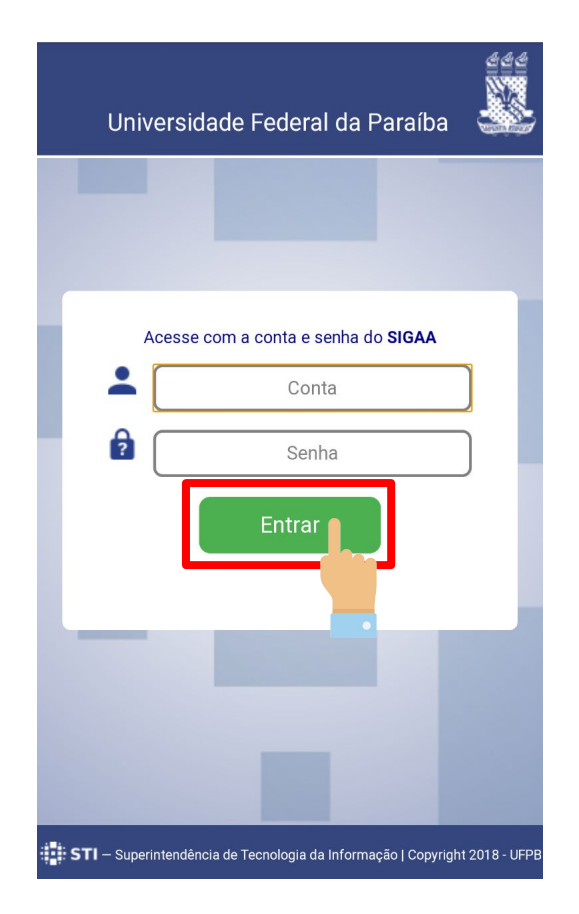

### Insira suas informações no campo de conta e senha do SIGAA e clique em **ENTRAR**

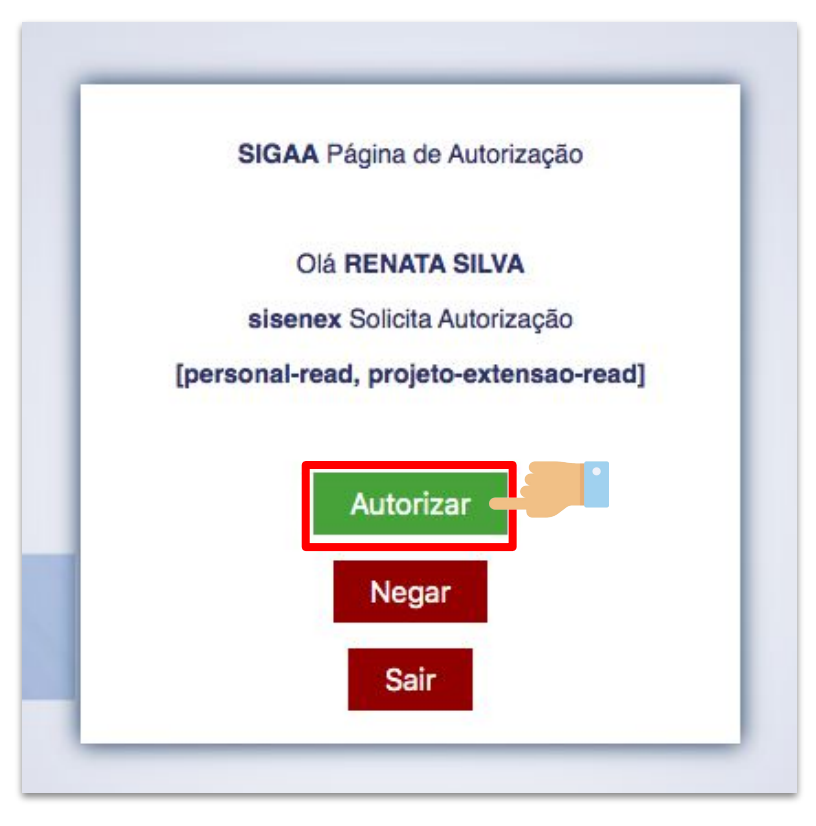

Toque no botão de **AUTORIZAR** para finalizar o processo de autenticação. Todas as informações de TERMOS DE USO serão exibidas posteriormente.

#### Termo de Uso

Ao utilizar esta aplicação, você concorda com os termos da presente Política de Privacidade

#### 1. Informações coletadas:

O SisEnex - Sistema de Avaliação do Enex não coleta de forma automática nenhuma informação sobre nossos usuários.

Coletamos apenas mediante prévia solicitação do usuário, via SIGAA/UFPB, o nome social, matrícula, lotação, endereço de e-mail e telefone.

Ao fornecer informações através desta aplicação, você consente com a coleta, uso e divulgação de informações, de acordo com esta Política de Privacidade.

#### 2. Uso das informações coletadas:

As informações coletadas pelo SisEnex são usadas com objetivo de viabilizar o processo de avaliação dos Trabalhos apresentados no Encontro de Extensão.Os dados de contato serão utilizados somente ara envio de informações que se limitem ao escopo do SisEnex e do Encontro de Extensão da Universidade Federal da Paraíba.

Leia o **TERMO DE USO** para entender quais as informações que serão coletadas; como serão utilizadas; questões de segurança; como atualizar; corrigir ou excluir suas informações e algumas disposições gerais.

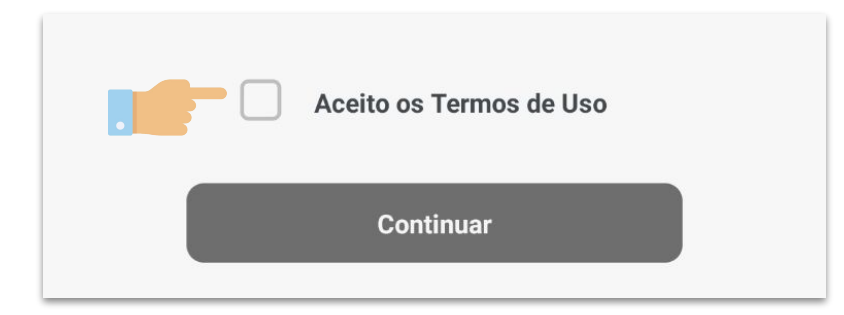

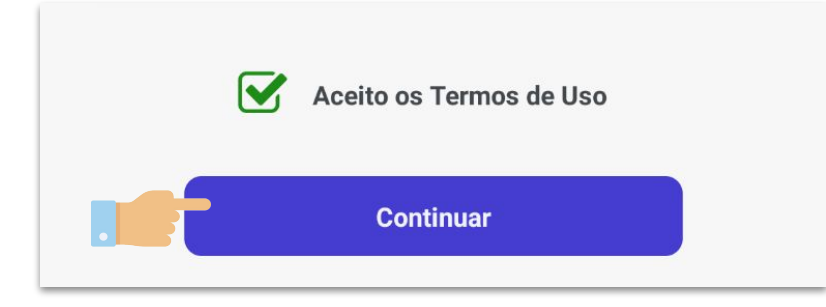

### Toque em **ACEITO OS TERMOS DE USO** e em

seguida no botão de **CONTINUAR.** 

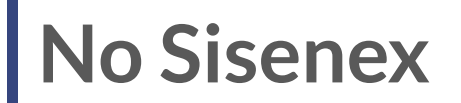

### No canto inferior da tela você tem acesso ao

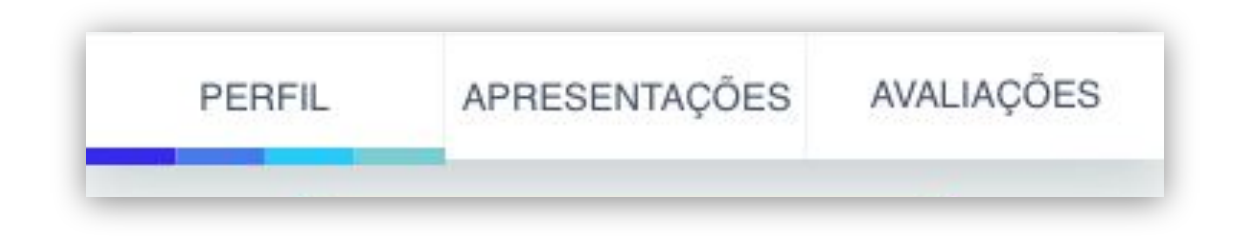

## Acessar o link da e-Tertúlia

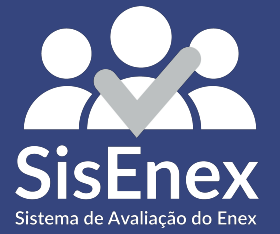

### Acessando o link da e-Tertúlia

No menu inferior, acesse o item APRESENTAÇÕES. Nele, você tem acesso ao link da e-Tertúlia através do botão ENTRAR NA SALA VIRTUAL e aos projetos alocados àquela apresentação através do botão VISUALIZAR.

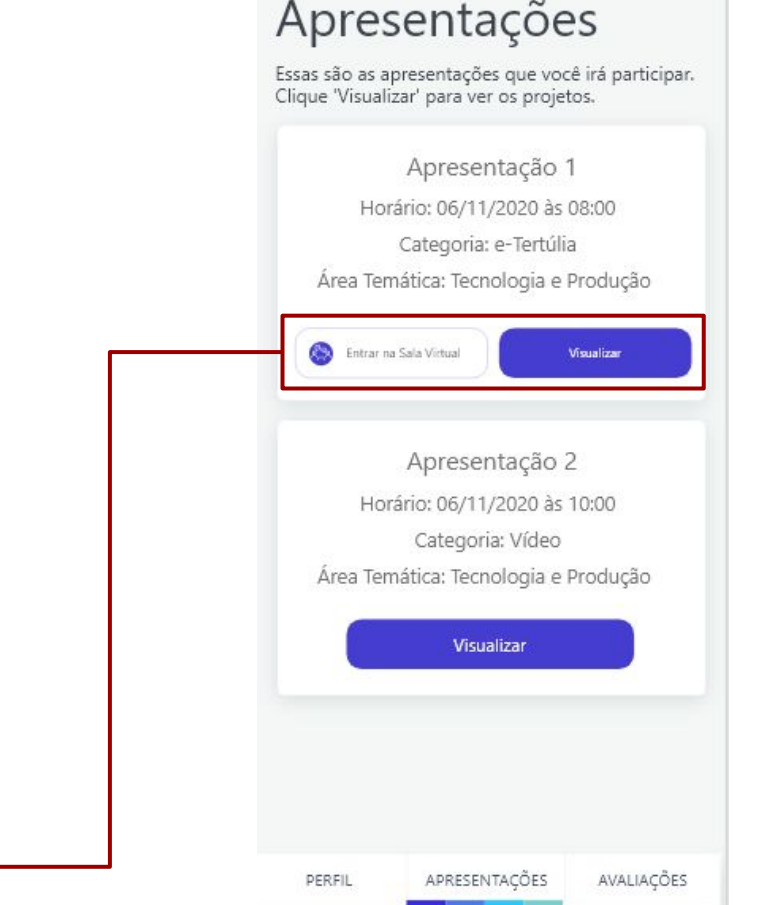

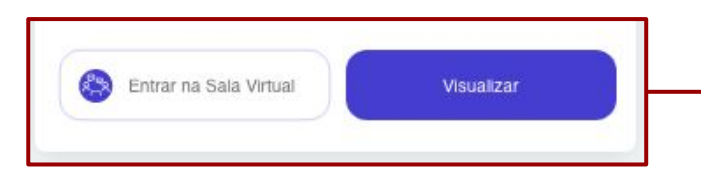

## Iniciar a Avaliação

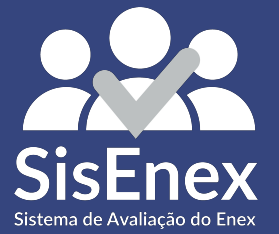

### **Projetos Disponíveis**

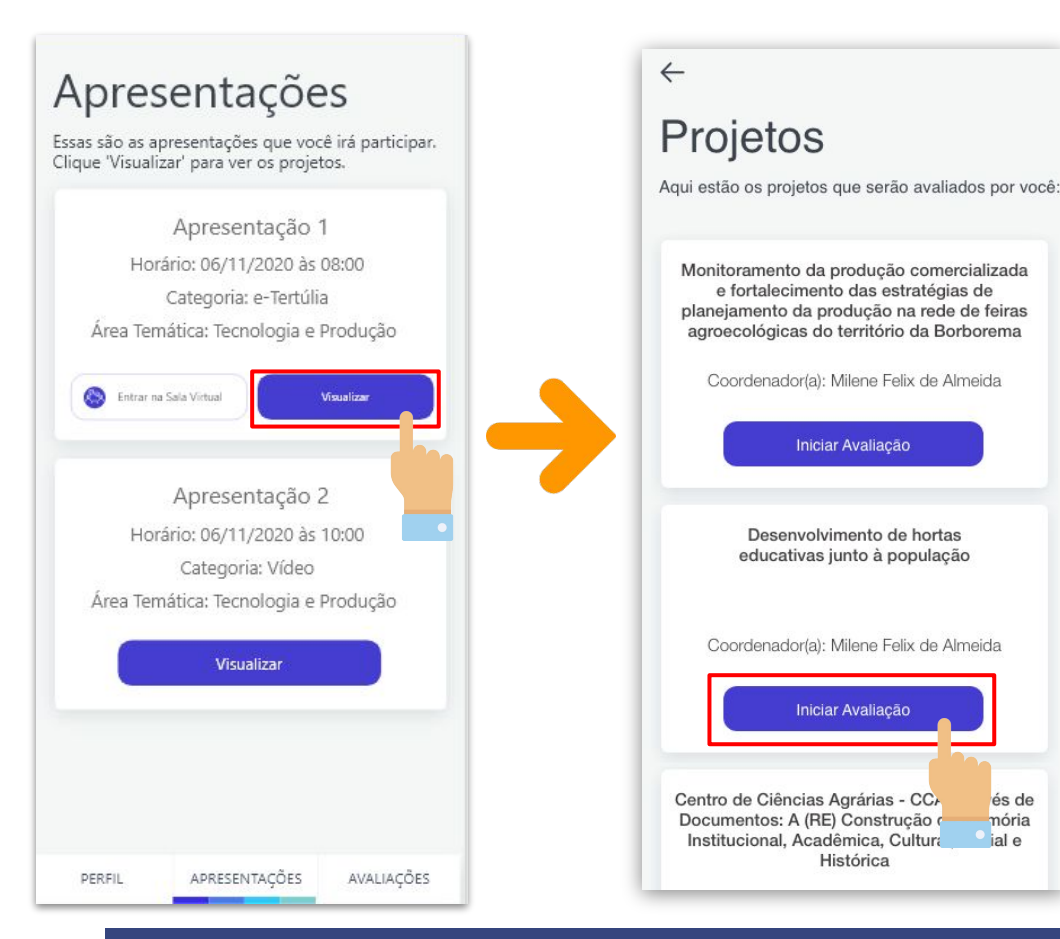

Para visualizar os projetos disponíveis na apresentação, toque em **VISUALIZAR**. Em seguida, você terá acesso aos títulos dos projetos com seus respectivos coordenadores. Toque em **INICIAR AVALIAÇÃO** para realizar a inserção das notas.

és de

mória

ial e

#### ← Avalie

Monitoramento da produção comercializada e fortalecimento das estratégias de planejamento da produção na rede de feiras agroecológicas

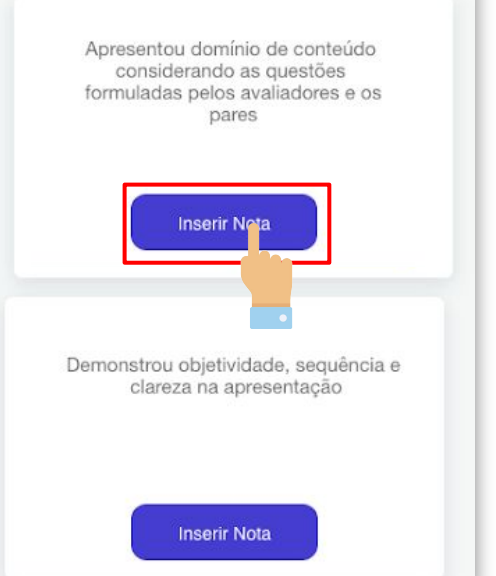

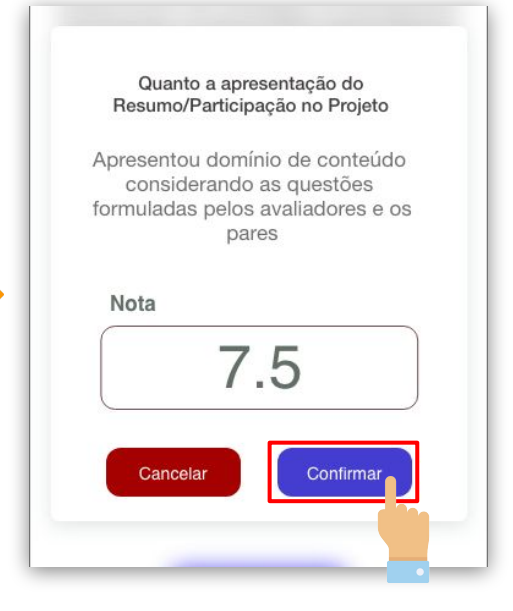

Ao iniciar o processo de avaliação do projeto, você terá acesso aos critérios utilizados.

Para atribuir uma nota a cada critério, você deve tocar no botão azul **INSERIR NOTA**.

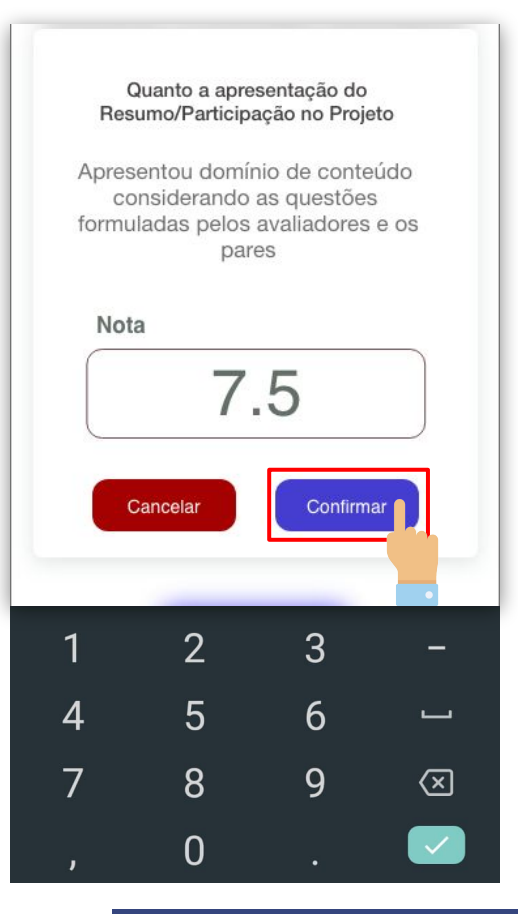

Digite a nota que você quer atribuir, ao critério escolhido, que pode conter até duas casas decimais e depois toque em **CONFIRMAR**.

O botão de CANCELAR serve para retornar aos critérios de avaliação sem atribuir nenhuma nota.

#### $\leftarrow$

#### Avalie

Monitoramento da produção comercializada e fortalecimento das estratégias de planejamento da produção na rede de feiras agroecológicas

Apresentou domínio de conteúdo considerando as questões formuladas pelos avaliadores e os pares 7.5 Nota Editar Demonstrou objetividade, seguência e clareza na apresentação Inserir Nota

Durante o processo de avaliação do projeto, você pode alterar a nota atribuída a cada critério tocando no botão **EDITAR.** 

### Finalizando a Avaliação

Expôs o empoderamento da comunidade público-alvo acerca dos objetivos propostos no projeto 7.5 Nota Editar Deseja adicionar algum comentário ao projeto avaliado? Finalizar Avaliação

Confira se todas as notas foram atribuídas. Ao final da avaliação, você também pode realizar algum comentário relacionado ao projeto e a sua exposição. Para encerrar a avaliação, toque no botão verde de **FINALIZAR AVALIAÇÃO.** 

### Reavaliando

#### Projetos

Os projetos são disponibilizados na ordem de apresentação. Avalie-os:

|            | Projeto 1                    |            |
|------------|------------------------------|------------|
| C          | Coordenador(a): Indisponível |            |
| Média      | 7.34 Rea                     | valiar     |
|            | Projeto 2                    |            |
| C          | Coordenador(a): Indisponível |            |
|            | Iniciar Avaliação            |            |
|            | Projeto 3                    |            |
| IDENTIDADE | PROJETOS                     | AVALIAÇÕES |

Caso necessário, você poderá reavaliar o projeto alterando as notas inseridas enquanto durante o tempo disponível para a avaliação. Para isso, basta tocar no botão de **REAVALIAR.** 

## **Consultar Avaliações**

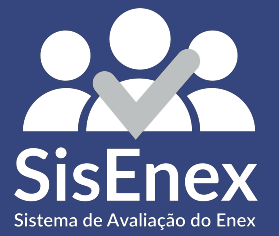

### Avaliações

#### Avaliações

Os projetos avaliados por você poderão ser consultados aqui.

Monitoramento da produção comercializada e fortalecimento das estratégias de planejamento da produção na rede de feiras agroecológicas do território da Borborema.

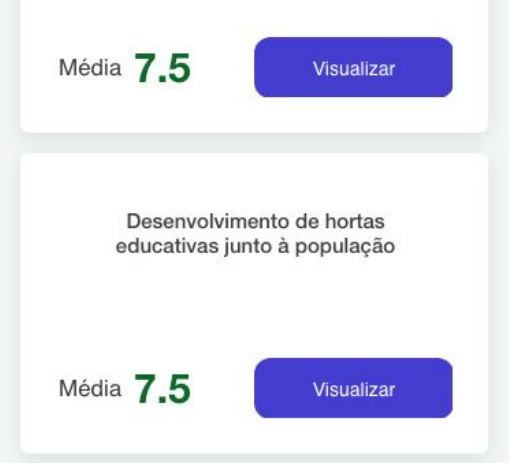

Todos os projetos avaliados por você poderão ser consultados. Para isso, basta tocar no botão de **AVALIAÇÕES**, localizado no canto direito da barra inferior, escolher o projeto que deseja ver e tocar no botão de **VISUALIZAR**.

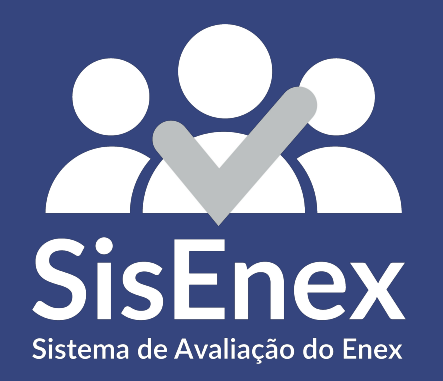

# **AVALIANDO A E-TERTÚLIA**

através de um Computador

## Acessando o site

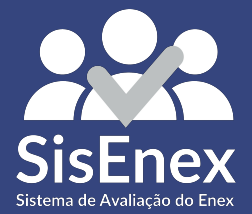

### Entrando no SisEnex

### Entre em um navegador de sua preferência e digite o site **sisenex.ufpb.br**

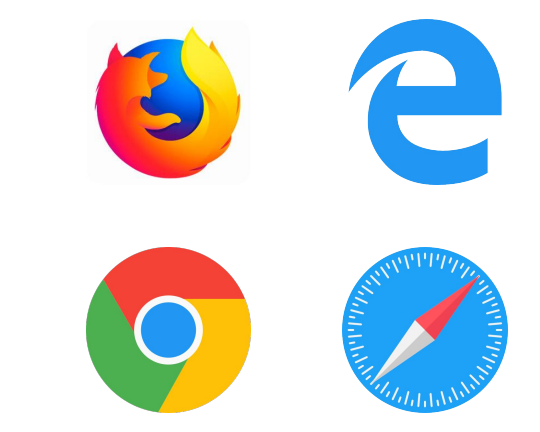

### **Realizando o Login**

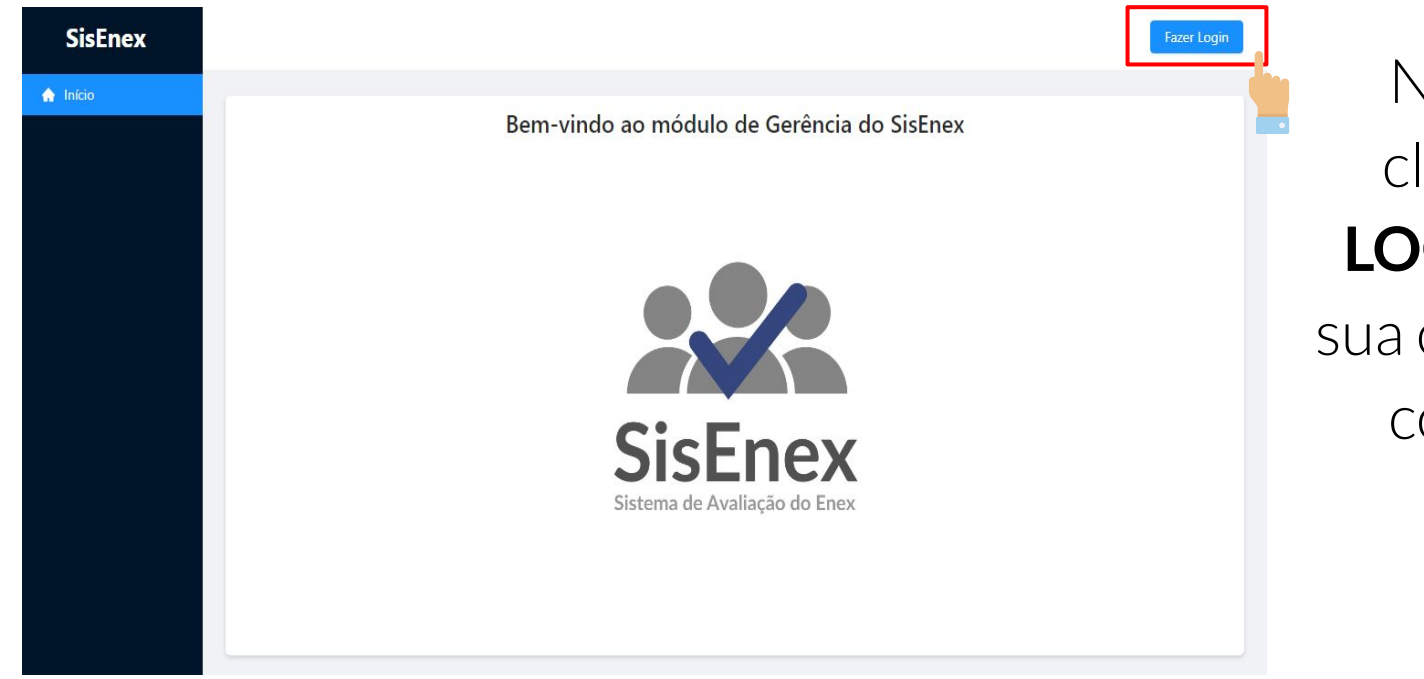

Na página inicial, clique em **FAZER LOGIN** para acessar sua conta e prosseguir com os próximos passos

### **Realizando o Login**

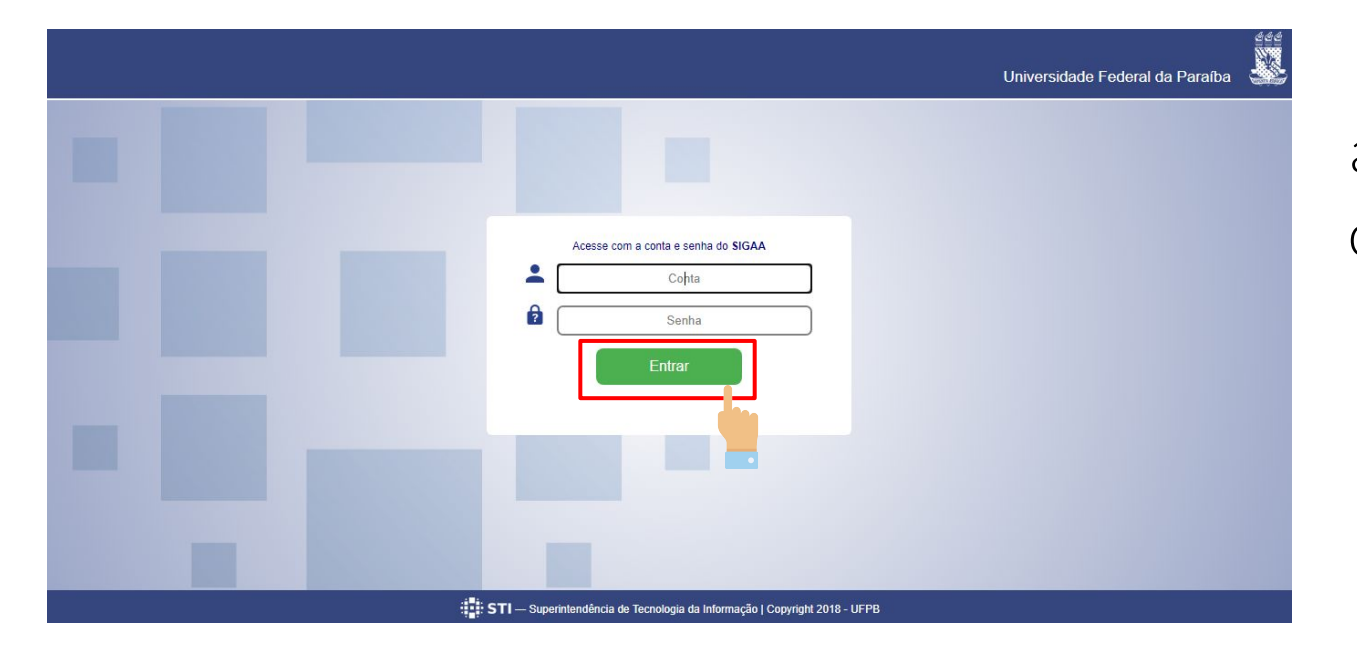

Na página de Login, acesse as credenciais com a mesma conta e senha do **SIGAA** e depois clique em **ENTRAR** 

### Entrando no SisEnex

Na página inicial, clique na opção **PROJETOS** 

localizada no canto superior esquerdo.

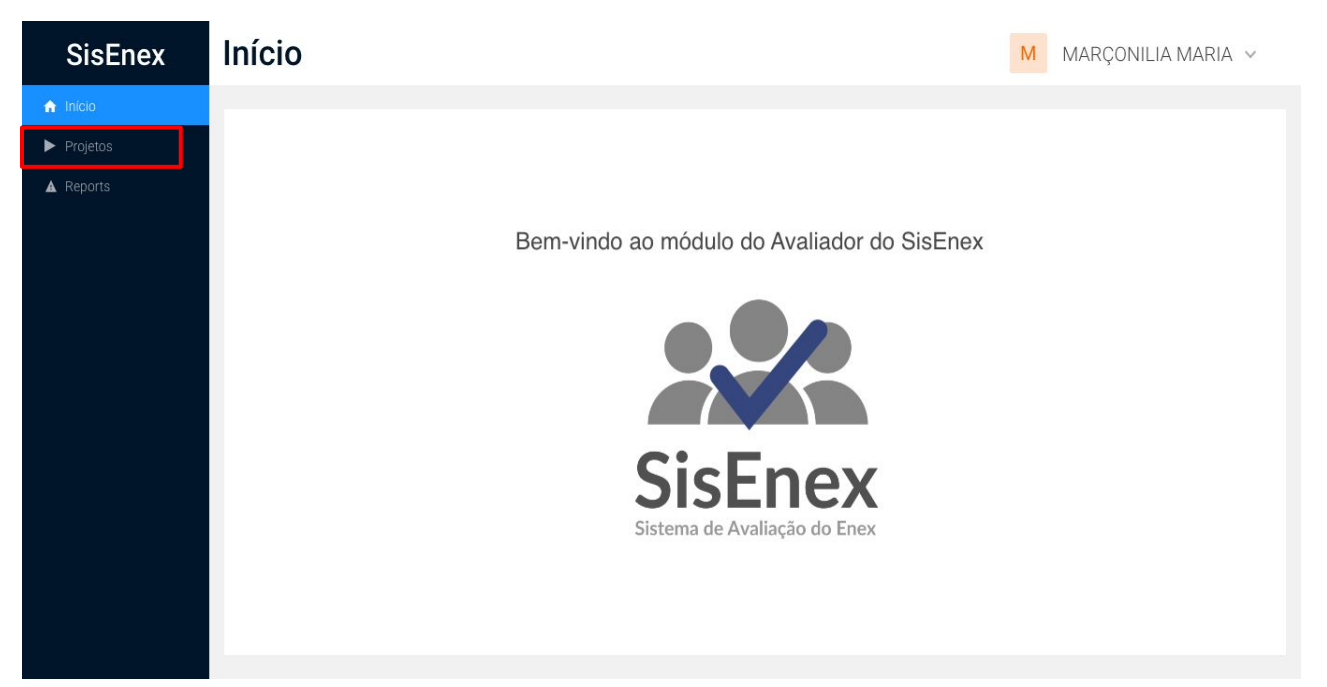

### **Projetos Disponíveis**

| SisEnex   |     |          |                            |         |            |                  |                                                    | M MARÇO        | ONILIA MARIA 🗸 |
|-----------|-----|----------|----------------------------|---------|------------|------------------|----------------------------------------------------|----------------|----------------|
| 🔒 Início  |     |          |                            |         |            |                  |                                                    |                |                |
| Projetos  | Pes | quisar   |                            |         |            |                  |                                                    |                | C Atualizar    |
| A Reports |     |          |                            |         |            |                  |                                                    |                |                |
|           |     | Código   | Evento                     | Local   | Categoria  | Área Temática    | Horário                                            | N° de projetos | Detalhes       |
|           | +   | B2D10C71 | ENEX<br>CAMPUS I -<br>2020 | Virtual | Vídeo      | EDUCAÇÃO         | Terça-feira, 19 de<br>Novembro de 2019 às<br>07:30 | 3              |                |
|           | +   | B2D10C72 | ENEX<br>CAMPUS I -<br>2020 | Virtual | e-Tertúlia | MEIO<br>AMBIENTE | Terça-feira, 19 de<br>Novembro de 2019 às<br>07:30 | 3              |                |
|           |     |          |                            |         |            |                  |                                                    |                |                |
|           |     |          |                            |         |            |                  |                                                    |                |                |
|           |     |          |                            |         |            |                  |                                                    |                |                |

Para visualizar os projetos disponíveis na apresentação, toque no botão **VISUALIZAR (** ], em seguida, você terá acesso aos títulos dos projetos.

## Iniciar a Avaliação

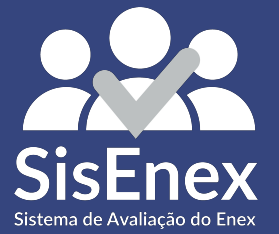

### Assistindo a conferência

| SisEnex  |      |          |                            |                                    |                   |                           |                                                    | M MARÇO         | NILIA MARIA 🗸 |
|----------|------|----------|----------------------------|------------------------------------|-------------------|---------------------------|----------------------------------------------------|-----------------|---------------|
| Início   |      |          |                            |                                    |                   |                           |                                                    |                 |               |
| Projetos | Peso | quisar   |                            |                                    |                   |                           |                                                    |                 | C Atualizar   |
| Reports  |      |          |                            |                                    |                   |                           |                                                    |                 |               |
|          |      | Código   | Evento                     | Local                              | Categoria         | Área Temática             | Horário                                            | N° de projetos  | Detalhes      |
|          | +    | B2D10C72 | ENEX<br>CAMPUS I -<br>2020 | Virtual                            | Vídeo             | EDUCAÇÃO                  | Terça-feira, 19 de<br>Novembro de 2019 às<br>07:30 | 3               |               |
|          | E    | B2D10C72 | ENEX<br>CAMPUS I -<br>2020 | Virtual                            | e-Tertúlia        | MEIO<br>AMBIENTE          | Terça-feira, 19 de<br>Novembro de 2019 às<br>07:30 | 3               | 0 0 0         |
|          |      |          |                            |                                    | 🗢 Clique          | e aqui para participar da | conferência                                        |                 |               |
|          |      | Código   | Título do P                | rojeto                             |                   |                           |                                                    | Nota<br>(Média) | Avaliação     |
|          |      | PJ - 347 | ARQUITET                   | URA ECOEFICIEI                     | NTE NA UFPB       |                           | -                                                  | 9.75            | Reavaliar     |
|          |      | PJ - 171 | Universida                 | de em ação: pro                    | grama de coleta s | eletiva e sustentabilidac | de ambiental- Ano II                               |                 | Avaliar       |
|          |      | PJ - 419 | Inserção d<br>públicas d   | e temas transve<br>e Ensino do Fun |                   | Avaliar                   |                                                    |                 |               |
|          |      |          |                            |                                    |                   |                           |                                                    |                 |               |
|          |      |          |                            |                                    |                   |                           |                                                    |                 |               |

Ao exibir a lista de projetos, você terá acesso ao link da conferência para visualização.

Para assisti-la clique no botão azul de **Participar de Conferência** mostrado na imagem. Você será direcionado a uma sala do Google Meet.

| SisEnex                                                       |      |          |                            |                                     |                   |                           |                                                    | M MARÇO         | ONILIA MARIA 🗸 |
|---------------------------------------------------------------|------|----------|----------------------------|-------------------------------------|-------------------|---------------------------|----------------------------------------------------|-----------------|----------------|
| <ul> <li>Início</li> <li>Projetos</li> <li>Reports</li> </ul> | Peso | quisar   |                            | C Atualizar                         |                   |                           |                                                    |                 |                |
|                                                               |      | Código   | Evento                     | Local                               | Categoria         | Área Temática             | Horário                                            | N° de projetos  | Detalhes       |
|                                                               | +    | B2D10C72 | ENEX<br>CAMPUS I -<br>2020 | Virtual                             | Video             | EDUCAÇÃO                  | Terça-feira, 19 de<br>Novembro de 2019 às<br>07:30 | 3               |                |
|                                                               | -    | B2D10C72 | ENEX<br>CAMPUS I -<br>2020 | Virtual                             | e-Tertúlia        | MEIO<br>AMBIENTE          | Terça-feira, 19 de<br>Novembro de 2019 às<br>07:30 | 3               |                |
|                                                               |      |          |                            |                                     | 🗢 Clique          | aqui para participar da   | conferência                                        |                 |                |
|                                                               |      | Código   | Título do P                | rojeto                              |                   |                           |                                                    | Nota<br>(Média) | Avaliação      |
|                                                               |      | PJ - 347 | ARQUITET                   | JRA ECOEFICIEN                      | NTE NA UFPB       |                           |                                                    | 9.75            | Reavaliar      |
|                                                               |      | PJ - 171 | Universidad                | de em ação: pro                     | grama de coleta s | eletiva e sustentabilidac | de ambiental- Ano II                               |                 | Avaliar        |
|                                                               |      | PJ - 419 | Inserção de<br>públicas de | e temas transve<br>e Ensino do Funo |                   | Avaliar                   |                                                    |                 |                |
|                                                               |      |          |                            |                                     |                   |                           |                                                    |                 | -              |

Após ter participado da e-Tertúlia, para avaliar o projeto clique no botão **AVALIAR** localizado à direita na coluna **AVALIAÇÕES**. Você será direcionado a página de avaliação;

### Avaliação

Digite a nota que você quer atribuir, ao critério escolhido, que pode conter **até duas casas decimais**.

Você também pode escrever suas observações referentes ao projeto a ser avaliado no campo de texto ao final das perguntas.

Para submeter a avaliação, clique no botão **ENVIAR**.

| SisEnex   |                |                                                                                                    |      |
|-----------|----------------|----------------------------------------------------------------------------------------------------|------|
| A Início  | $\leftarrow$   | Monitoramento da produção comercializada e fortalecimento das estratégias de<br>planeiamento da produção na rede de feiras agroecológicas do território da Borborema                                          |      |
| Projetos  |                |                                                                                                    |      |
| A Reports | Avaliaç        | ião do projeto apresentado pelos discentes                                                                                                    |      |
|           | N°             | Pergunta                                                                                                    | Nota |
|           | 1°             | O projeto apresentado retrata os princípios da extensão universitária?                                                                                                    |      |
|           | 2°             | O projeto demonstrou readequação em sua execução para o período de atividades virtuais em decorrência da pandemia<br>do corona vírus neste ano de 2020?                                                       |      |
|           | 3°             | Na apresentação o avaliador consegue identificar o público alvo do projeto (comunidade externa a UFPB).                                                                                                    |      |
|           | 4°             | O(s) estudante(s) apresentador(res) deram demonstração de conhecer bem os objetivos e metodologia do Projeto.                                                                                                 |      |
|           | 5°             | O(s) estudante(s) apresentador(res) deu ou deram demonstração(ões) de contribuição da experiência<br>extensionista em sua formação acadêmico-profissional e cidadã.                                           |      |
|           | 6°             | Avalie o impacto social do projeto no tocante ao compromisso com a transformação de problemática social e sua contribuição<br>para empoderamento do cidadão, grupos, instituições,ONG's e Organização Social. |      |
|           | 7°             | O projeto contribui para o alcance dos Objetivos e Metas para o Desenvolvimento Sustentável (ODS).                                                                                                    |      |
|           | 8°             | Houve cumprimento do tempo designado para apresentação?                                                                                                    |      |
|           | Escreva aqui : | suas observações e opiniões relacionadas ao projeto (Max: 500 caracteres)                                                                                                    |      |
|           |                |                                                                                                    |      |
|           |                |                                                                                                    |      |
|           |                | Γ                                                                                                    | -    |

### Reavaliar

| Pes | quisar   |                            |                  |                     |                           |                                                    |                 | C Atuali  |
|-----|----------|----------------------------|------------------|---------------------|---------------------------|----------------------------------------------------|-----------------|-----------|
|     |          |                            |                  |                     |                           |                                                    |                 |           |
|     | Código   | Evento                     | Local            | Categoria           | Área Temática             | Horário                                            | N° de projetos  | Detalhes  |
| +   | B2D10C72 | ENEX<br>CAMPUS I -<br>2020 | Virtual          | Vídeo               | EDUCAÇÃO                  | Terça-feira, 19 de<br>Novembro de 2019 às<br>07:30 | 3               | 0 0 0     |
| -   | B2D10C72 | ENEX<br>CAMPUS I -<br>2020 | Virtual          | e-Tertúlia          | MEIO<br>AMBIENTE          | Terça-feira, 19 de<br>Novembro de 2019 às<br>07:30 | 3               | 0 0 0     |
|     |          |                            |                  | 🤤 Clique            | e aqui para participar da | conferência                                        |                 |           |
|     | Código   | Título do F                | Projeto          |                     |                           |                                                    | Nota<br>(Média) | Avaliação |
|     | PJ - 347 | ARQUITET                   | URA ECOEFICIE    | NTE NA UFPB         |                           |                                                    | 9.75            | Reavaliar |
|     | PJ - 171 | Universida                 | de em ação: pro  | grama de coleta s   | eletiva e sustentabilidad | le ambiental- Ano II                               |                 | Avaliar   |
|     | PJ - 419 | Inserção d                 | le temas transve | rsais sobre a situa | ação dos rios de João Pe  | essoa em escolas                                   |                 | Avaliar   |

Caso tenha errado na hora da avaliação do projeto, existe a opção de **REAVALIAR**, isso permite que você insira novamente as notas a fim de alterar a nota passada.

### **Reavaliar - Notas**

Ao clicar em **REAVALIAR**, você será encaminhado novamente para a seção de inserção de notas.

SisEnex  $\leftarrow$ A Início Projetos A Reports

Monitoramento da produção comercializada e fortalecimento das estratégias de planejamento da produção na rede de feiras agroecológicas do território da Borborema

Avaliação do projeto apresentado pelos discentes

| N°                  | Pergunta                                                                                                    | Nota |
|---------------------|----------------------------------------------------------------------------------------------------|------|
| 1°                  | O projeto apresentado retrata os princípios da extensão universitária?                                                                                                    |      |
| 2°                  | O projeto demonstrou readequação em sua execução para o período de atividades virtuais em decorrência da pandemia<br>do corona vírus neste ano de 2020?                                                       |      |
| 3°                  | Na apresentação o avaliador consegue identificar o público alvo do projeto (comunidade externa a UFPB).                                                                                                    |      |
| 4°                  | O(s) estudante(s) apresentador(res) deram demonstração de conhecer bem os objetivos e metodologia do Projeto.                                                                                                 |      |
| 5°                  | O(s) estudante(s) apresentador(res) deu ou deram demonstração(ões) de contribuição da experiência<br>extensionista em sua formação acadêmico-profissional e cidadã.                                           |      |
| 6°                  | Avalie o impacto social do projeto no tocante ao compromisso com a transformação de problemática social e sua contribuição<br>para empoderamento do cidadão, grupos, instituições,ONG's e Organização Social. |      |
| 7°                  | O projeto contribuí para o alcance dos Objetivos e Metas para o Desenvolvimento Sustentável (ODS).                                                                                                    |      |
| 8°                  | Houve cumprimento do tempo designado para apresentação?                                                                                                    |      |
| screva aqui suas ob | oservações e opiniões relacionadas ao projeto (Max: 500 caracteres)                                                                                                    |      |
|                     |                                                                                                    |      |

### Dúvidas

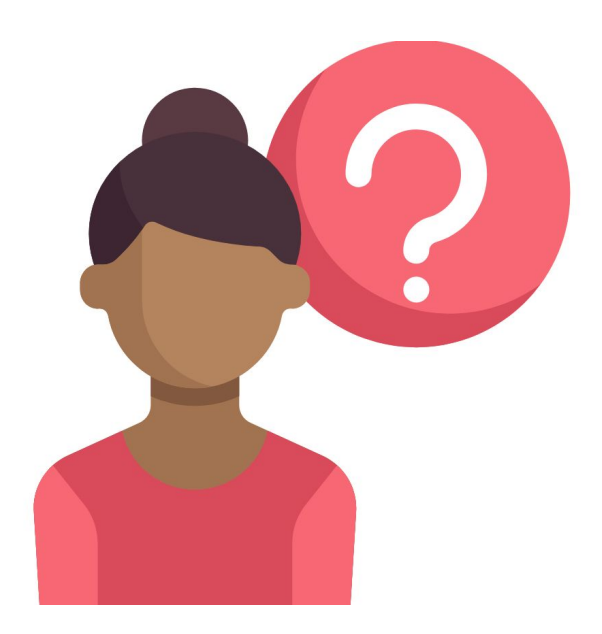

Quaisquer dúvidas sobre o Sisenex, entre em contato conosco!

#### XXIENEX@ACADEMICO.UFPB.BR